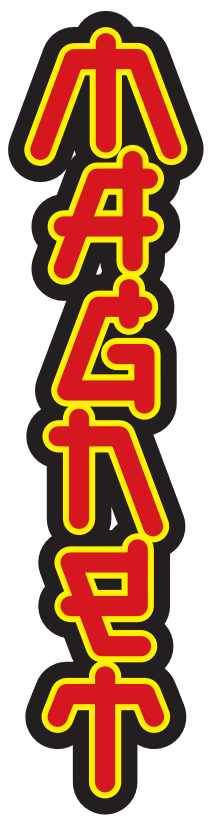

Na superfície o Windows 98 se parece muito com o Windows 95 mais Internet Explorer 4, especialmente para quem instalou a opção Active Desktop. Outros recursos do Windows 98 são quase invisíveis, como o sistema de arquivos FAT32 e o suporte a novas tecnologias como discos DVD e interfaces USB. Neste poster apresentamos algumas das inovações mais importantes do novo sistema. Você também encontrará dicas de personalização e operação reunidas pela equipe de MAGNET. Para saber mais e obter informações sempre atualizadas sobre o Windows 98, navegue até www.magnet.com.br/win98

#### Enviar para...

A opção "Enviar para" aparece no menu contextual quando se clica o botão direito do mouse sobre uma pasta ou arquivo.

DICA Se você tem um disco removível, como um Zip Drive, pode incluí-lo no submenu. Coloque um atalho do disco na pasta C:\WINDOWS\SendTo.

#### Duplo clique, para quê?

No Windows 98 você não é mais obrigado a clicar duas vezes num ícone para abri-lo. Em Meu Computador, selecione o menu Exibir > Opções de Pasta e ligue a opção "Estilo da Web".

Todos os ícones passam a se comportar como se fossem elementos de uma página Web: são selecionados pela simples passagem do cursor e abrem com um só clique. Os nomes dos ícones ficam sublinhados. DICA Para mudar somente o parâmetro de abrir com um ou dois cliques, use a opção "Personalizado", clique no botão Configurações e cheque

"Clicar uma vez para abrir um item" ou "Clicar duas vezes".

# Opcões de pasta mais funcionais

Em qualquer janela de Meu Computador, selecione o menu Exibir > Opções de pasta para ajustar o padrão de visualização do conteúdo das pastas.

**DICA** As opções de pasta que recomendamos têm três diferenças em relação ao padrão do fabricante:

•Gostamos mais de "Exibir o caminho completo na Barra

de Títulos". Preferimos que o Windows permita todos os nomes de arquivos em maiúsculas. Na realidade, essa opção faz o Windows exibir o nome de cada arquivo exatamente como foi grafado ao ser salvo, e não enfeitado com iniciais maiúsculas. Quem cria arqui-

vos para a Web precisa de

•Em vez de "não mostrar

exatidão nos nomes.

Geral Modo de exibição Tipos de arquivos Modos de exibição de pastas -Todas as suas pastas podem ter a mesma aparência Como pasta atual Redefinir pastas jguações avançadas: ☑ Exibir o caminho completo na barra de títulos: ☑ Ocultar extensões para os tipos de arquivos conhecidos ☐ Mostrar botão Mapeau unidade de reder na barra de ferra: Mostrar atitutos dos arquivos no modo de exibição Det. ☑ Mostrar descrição pop-up para pastas e iters da área de ☑ Permitir todos os nomes em maiúsculas Arquivos ocultos ○ Não mostrar arquivos ocultos ou de sistema ○ Não mostrar arquivos ocultos ○ Mostrar todos os arquivos Configurações de visualização <u>R</u>estaurar padrões OK Cancelar Aplicar

? ×

arquivos ocultos ou de sistema" optamos sempre por "não mostrar arquivos ocultos". A primeira opção, que é o padrão, foi feita para não assustar os usuários mais novatos com arquivos .INI, .DLL e outros. Qualquer usuário intermediário minimamente interessado em conhecer e personalizar seu micro precisa ver esses arquivos, até mesmo para evitar acidentes. Outra personalização que achamos fundamental: desligar as irritantes animações das listas, janelas e menus. Elas são bonitas nos primeiros minutos de uso; depois disso, só servem para distrair. Clique na área de trabalho com o botão direito, selecione Propriedades, escolha o painel Efeitos e desabilite a opção "Usar listas, janelas e menus animados".

#### **Quick Launch**

Iniciar Rapidamente (Quick Launch) é uma nova área da Barra de Tarefas onde podem ser adicionados os ícones de itens importantes para fácil acesso com um só clique. É uma alternativa conveniente ao procedimento tradicional de ir buscar os itens na área de trabalho ou no menu Iniciar. Jm clique do botao direito sobre o fundo dessa area abre um menu. Escolha a opção Abrir para ver a janela da pasta onde ficam guardados os itens. Qualquer atalho colocado nessa pasta aparecerá na área de Quick

Launch da Barra de Ferramentas (Taskbar). DICA A área de Quick Launch pode ser personalizada com atalhos de pro-

gramas, pastas etc. Para acrescentar um item, basta arrastar o ícone desejado para a área de Quick Launch. Também é possível mudar a ordem dos ícones, arrastando-os de um lado para o outro. Para tirar um ícone da barra, basta arrastá-lo para a área de trabalho.

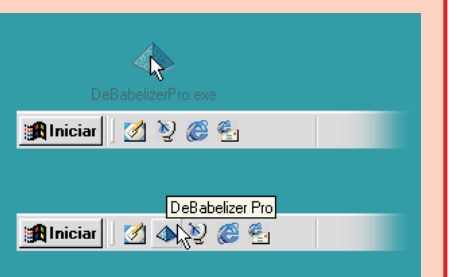

Barras de ferramentas Área de trabalho DICA As barras de ferramentas apresentadas aqui não estão no tamanho padrão, que é O Active Desktop, introduzido porém divertida é a inclusão grande demais. Para fazê-la ficar menor, deslique a opção "Etiquetas de Texto" que com o Internet Explorer 4, dos Temas, anteriormente aparece no menu Exibir 🕨 permite que você utilize uma parte do pacote Plus!, vendi-Barras de ferramentas. As página HTML como figura de do separadamente. Ao lado legendas das ferramentas fundo. Essa página pode até você ver a área de trabalho não fazem falta, graças ao personalizada com o tema conter GIFs animados, minirecurso das Tool Tips (le-Endereço 🛄 Meu aplicativos Java e informa-Oceano. Gostamos da lixeira: ndereço 💻 Meu computadi gendas amarelas que apareções atualizadas em tempo uma ostra que produz uma cem quando você pára o real via Web. pérola toda vez que engole cursor sobre alguma coisa). Uma novidade pouco útil um arquivo. Disco removivel Disquete de 3½ (A:) Magnet-zero (U:) Windows 98 [E:] (D:1 🕄 Guia de Introdução -E Me **D** <u>Arquivo E</u>ditar E<u>x</u>ibir <u>Ir F</u>avoritos Ajuda ++ →+ 📺 🐰 🖻 🖪 🛛 🗡 📺 · A Endereço 🛄 Meu computador Document.do \_\_\_ 8 Explorar Abrir Disquete de 3½ (A:) Magnet-zero (C:) Disco removível Windows 98 (E:) Localizar. (D:) Meu nternet E: Enviar para 🕨 🏽 🌌 Área de trabalho como atalh computador 4 E, 4 ⇔ 🖂 Destinatário de correio Recortar Ocultar Voltar Ajuda da Web Avançar Opções <u>C</u>opiar 🚽 Disquete de 3½ (A) Magnet-zero (C:) Conteúdo İndice Pesquisar Criar atal<u>h</u>o 🥡 Lixeira Disco local ?] Utilizando sua área de trabalho 🛛 🔺 Excluir 合 Meus documentos ? O que é a área de trabalho? Renomear Clique Capacidade: 4,00 GB TextPad ? Bem-vindo ao Windows 98 duas vezes em Para Propriedades 🖃 🔟 Explorando seu computador Zip Drive (D) 🔲 Usado: 648 MB ? Explorando seu computador Livre: 3,37 GB ? A barra de tarefas e o botão lr\_\_\_\_ ų ? Meu computador ? Windows Explorer <u>\_</u> Windows Update ? Ambiente de rede 🖃 🜔 Como trabalhar ? Como trabalhar 🗾 WinZip 73 🖃 🔟 Trabalhando com programas 🛛 1 objeto(s) selectionado(s). 3 ? Trabalhando com program: CaptureEze97 ? Adicionando e removendo 1 ? Iniciando e encerrando pro MS Prompt do MS-DOS 🖃 🕼 Gerenciando 🔯 Exp ?] Gerencia <u>Arquivo Editar Exibir Ir Favoritos Ferramentas Ajuda</u> TextPad ? Criando r ? Localizar | ∻・→・□ % □ □ い × 笛 囲・ 🔚 Acessórios Acessibilidade Endereço 🗋 C:\WINDOWS\Menu Iniciar Programas 🚍 Iniciar 🔚 Comunicações Todas as pastas Internet Explorer • 🚍 Entretenimento \* Favoritos 🕀 🧰 Java Prompt do MS-DOS 🔚 Ferramentas de sistema 🕨 🔏 Agente de compactação 🛛 📄 Media Windows Explorer P Bloco de notas 🔥 Assistente para manutenção <u>D</u>ocumentos 🔄 Menu Iniciar Programas 🔤 Calculadora Bem-vindo ao Windows bonfigurações Maging 🗄 📻 Acessórios Conversor de unidade (FAT32) 🚔 Iniciar 💾 Paint B Desfragmentador de disco 📻 Internet Explorer Localizar WordPad DriveSpace 👼 Jasc 🔛 Informações sobre o sistema 🚔 WinZip 🥏 Ajuda 🛨 🧰 MsApps 🚵 Limpeza de disco Barras <u>d</u>e ferramentas - 📄 Pif Executar. ScanDisk 回 Tarefas agendadas 🛛 😤 Efe<u>t</u>uar logoff de LR.. 🐚 🛛 Desligar.. Propriedades 🏦 Iniciar 💫 🙆 🍨 🧭 🗐 🗐 🔍 Explorando - Henu Iniciar 🛛 🔂 DicioMS 🔜 Meu computador

Utilitários de manutenção pode ser configurado para realizar Escondidos no menu Iniciar > Programas ► Acessórios ► Ferramentas de sistema você encontra versões novas de alguns velhos conhecidos como o ScanDisk e o DriveSpace e alguns utilitários que estão estreando no Windows 98:

• O aplicativo Limpeza de disco foi programa você comanda a remoção que o seu micro ficar ocioso por de arquivos temporários espalhados pelo sistema, aplicativos e compo-

algumas dessas tarefas automaticamente sempre que o disco estiver guase lotado.

• 0 Assistente para manutenção automatiza a operação do ScanDisk, toalha da mesa sem derrubar copos e Desfragmentador e Limpeza do disco. pratos. Ele modifica a organização Com ele você pode agendar esses utilitários de manutenção para criado para ajudá-lo a liberar espaço acionamento diário, semanal, mensal, disso, recomenda-se fazer um backup em disco rapidamente. A partir desse a cada reinício do sistema ou sempre de seus dados pessoais antes de alguns minutos.

• 0 Conversor de unidade (FAT32) que vai ficar com o Windows 98, já nentes do Windows que você nunca serve para transformar um disco rígi- que, após mudar para o FAT32, a usa, objetos jogados na lixeira e ou- do formatado no sistema de arquivos versão original do Windows 95 (e tros arquivos recicláveis. O utilitário antigo, chamado FAT, para o sistema anteriores) não pode mais ser usada.

FAT32, introduzido em 1997 com o Windows 95 USR2 (que so e distribuído pré-instalado em PCs). A operação do Conversor de unidade lembra o velho truque de puxar a interna do disco sem exigir a reinstalação de nenhum arquivo. Apesar usá-lo. Também é importante que você tenha absoluta convicção de

#### 0 que é FAT?

sigla FAT significa File Allocation Table, ou Tabela de Alocação de Arquivos. É como o Windows organiza os arquivos na superfície do disco. O FAT divide o disco em blocos de tamanho fixo e distribui os arquivos entre os blocos, de acordo com seu tamanho. O FAT original só 25%, segundo a Microsoft. consegue lidar com um máximo de 65.536 blocos. Por isso, um disco de 2 GB só node ser dividido em blocos de 64 KB. Como cada arquivo A figura mostra de onde vem o ocupa no mínimo um bloco, isso significa que até mesmo um pequeno arquivo de 2 KB vai tomar para si 64 KB de espaço no disco.

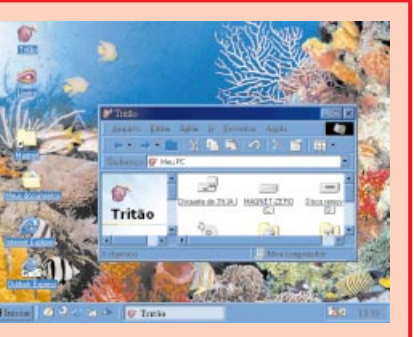

#### Visualização de pastas como páginas da Web

DicioMS

A integração do Explorer com o sistema permite personalizar a exibição de cada pasta. A parte esquerda da janela mostra mais informações sobre o objeto selecionado à direita. No caso de um disco você vê o espaço disponível. Documentos e imagens que o Explorer sabe tratar aparecem em miniatura. Aqui você pode ver uma miniatura do documento default.htm.

# O Mapa da Mina Como tirar vantagem das novidades do Windows 98

## Acessibilidade

Os recursos de acessibilidade servem para facilitar a operação do Windows por pessoas com limitações. Se você está com um braço engessado, pode acionar os recursos de acessibilidade no menu Iniciar > Programas ► Acessórios ► Acessibilidade ► Assistente de acessibilidade. Entre muitas opcões.

esse assistente permite que você configure "teclas aderentes". Assim você pode teclar combinações como > Programas > Acessórios > Ctrl Alt Del com um só dedo.

# Lente de Aumento

A Lente de Aumento é um utilitário que projeta no topo da tela uma imagem ampliada da área em torno do cursor do mouse. Pode-se reqular a escala da ampliação e o tamanho da janela com a área ampliada. A faixa de 2 cm no topo da tela ao lado mostra o efeito da lente de aumento. A lente fica no mesmo menu do assistente de acessibilidade: Iniciar

Acessibilidade > Lente de Aumento.

# Barra de Canais

A Barra de Canais (Channel Bar) é o ponto de acesso para alguns sites que têm páginas na Web atualizadas com a tecnologia Active Channel. Essa barra pode ser fechada com um clique sobre o X. Mesmo com essa barra desligada, os canais sempre podem ser acessados pelo menu Iniciar >

Favoritos ► Canais. DICA Além de canais, a barra pode abrigar quaisquer outros itens como atalhos, programas e documentos. É só arrastar cada item para a barra (a) que ele

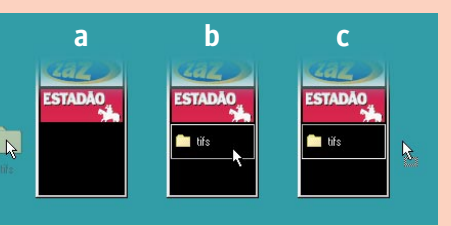

passa a fazer parte dela (b). Se quiser eliminar um item da barra, arraste-o para fora dela (c). Todos os itens contidos na Barra de Canais ficam armazenados na pasta C:\WINDOWS\Favoritos\Canais.

## Onde fui parar?

No Windows 95, a opção Explorar do menu contextual do botão Iniciar costumava mostrar a pasta C:\WINDOWS\Menu Iniciar, onde ficam os atalhos que aparecem no menu Iniciar.

Atendendo a pedidos de usuários, a Microsoft agora faz a opção Explorar desse meu contextual abrir o Explorer exibindo o conteúdo da áea de trabalho. Com isso, é preciso navegar um pouco mais longe para chegar à pasta que permite personalizar o menu Iniciar.

# Mais utilidade para a Barra de Tarefas

No Windows 98, a Barra de Tarefas (Taskbar) serve para muitas outras coisas além de listar as suas janelas. Pelo menu contextual você pode fazê-la exibir uma barra de endereços (URL da Web ou nome de caminho de arquivo), os links do Internet Explorer e todos os atalhos que aparecem na Área de Trabalho.

DICA Usando a opção Nova Barra de Ferramentas, é possível criar na Barra de Tarefas uma área correspondente ao conteúdo de uma pasta, contendo os ícones de todos os documentos no seu interior.

#### Vários monitores no mesmo PC

Um recurso novo do Windows 98 é a possibilidade de usar até nove monitores no mesmo computador, multiplicando a sua área útil de tela. Basta instalar uma placa de vídeo PCI ou AGP para cada monitor adicional. O Windows faz a detecção da placa e a instalação dos drivers de vídeo

que forem necessários. ? × A área de trabalho com Segundo plano | Proteção de tela | Aparência | Efeitos | Web | Configurações | múltiplos monitores é con-Arraste os ícones para que coincidam com a disposição física de seu tínua: pode-se passar o cursor de uma tela para a outra e mover e abrir janelas livremente em qualquer um dos monitores. A Barra de Tarefas e a Lente de Aumento são os únicos itens que sempre ficam limitados a um dos monitores. Na opção Configurações da NO. NO. ianela de Propriedades de Avançadas... Vídeo, além de aiustar a resolução e modo de cores OK Cancelar Aplicar de cada tela, pode-se

mover as figuras que representam os monitores para definir por onde eles estão "encostados" (esquerda, direita, em cima ou embaixo). Mas não é obrigatório que o arranjo das telas reflita o arranjo real dos monitores.

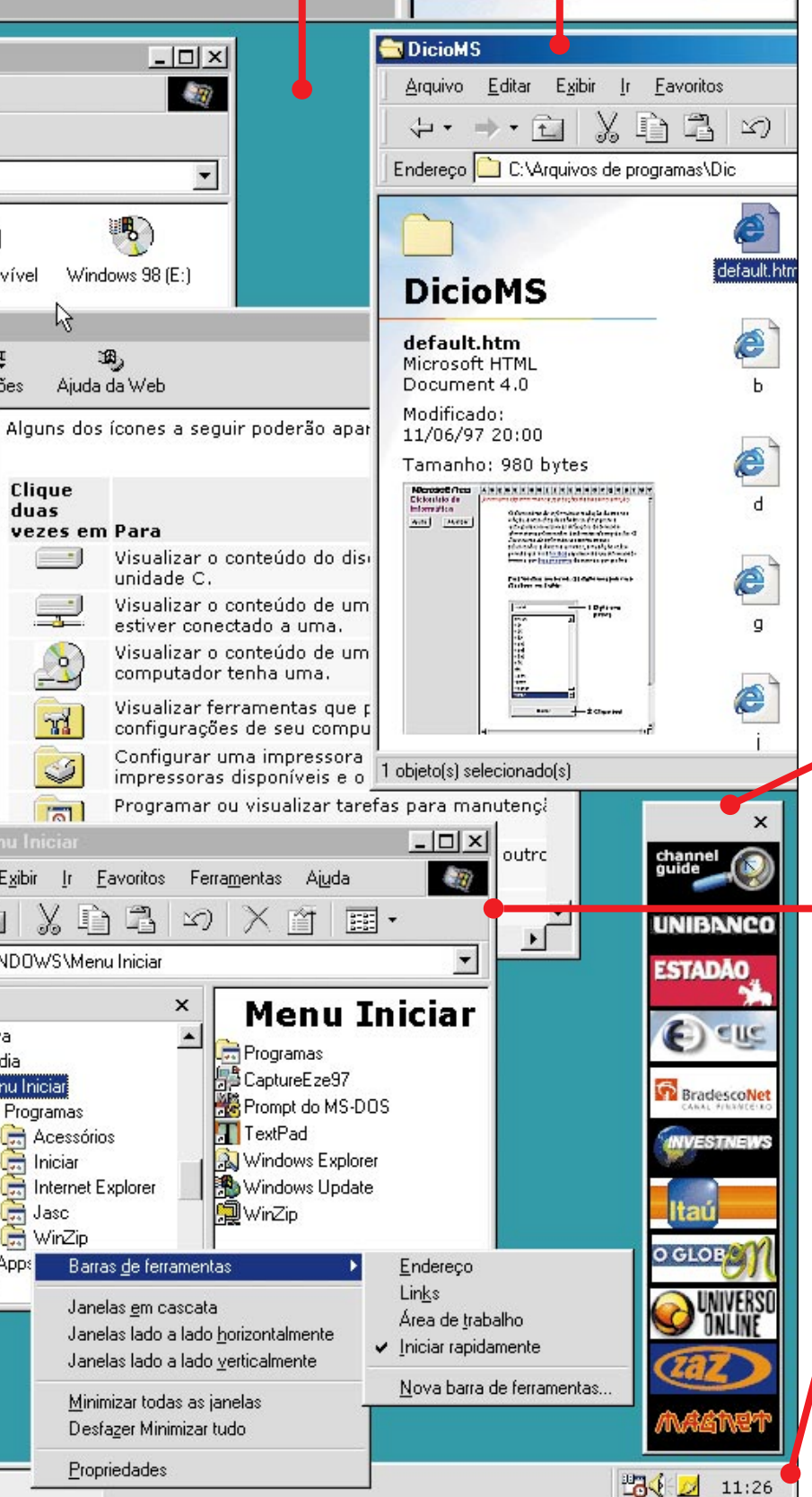

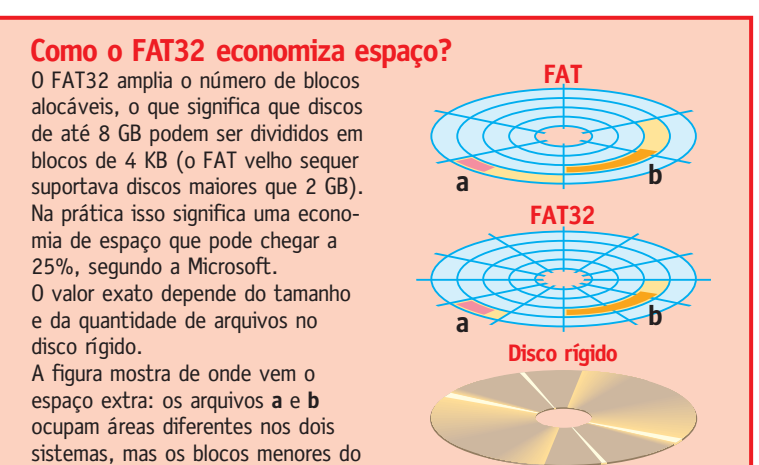

FAT32 reduzem o desperdício.